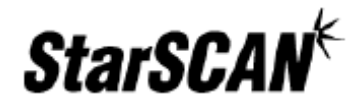

# StarSCAN<sup>™</sup> Networking Manual

A reference guide for configuring your StarSCAN for networking

# Networking Manual

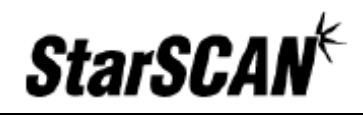

| INTRODUCTION                                                        | 3      |
|---------------------------------------------------------------------|--------|
| BEFORE YOU BEGIN                                                    | 3      |
| 1) Confirm latest software version<br>2) Gather Network Information | 3<br>3 |
| WIRED NETWORK CONFIGURATION                                         | 5      |
| TESTING YOUR NETWORK CONFIGURATION                                  | 7      |
| APPENDIX A: SUPPORTED NETWORK CONFIGURATIONS                        | .10    |
| APPENDIX B: FILLING OUT THE NETWORK INFORMATION WORKSHEET           | .11    |

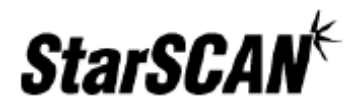

## Introduction

This guide outlines the configuration process for enabling and connecting your StarSCAN device to a wired network infrastructure. Given the complexity of configuring secure networks, it is recommended that your *Network Systems Coordinator* perform your StarSCAN network configuration.

The StarSCAN is designed to operate in a typical dealership networking environment. This document is not intended to make recommendations regarding network setup, as network infrastructure is under the independent control of each dealer. Please refer to the *STAR™ Dealership Infrastructure Guide* located at <u>http://www.starstandards.org</u> for network infrastructure recommendations and setup guidelines.

# Before You Begin

Before you begin, please ensure that the following has been completed:

#### 1) Confirm latest software version

You can confirm that you have the latest version of software by visiting the DealerCONNECT website (<u>http://dealerconnect.chrysler.com</u>) and navigating to *Service > Repair > StarSCAN and StarSCAN Tools > Latest News*. This information is also available in the *Latest News* section at <u>http://www.dcctools.com</u>.

#### 2) Gather Network Information

You must understand your network and obtain the required information shown in the Network Information Worksheet (see following page) to configure your StarSCAN for networking.

We recommend that you consult your *Network Systems Coordinator* when filling out the worksheet. Refer to Appendix A (Supported Network Configurations) and Appendix B (Filling out the Network Information Worksheet) if you require assistance in understanding your network or filling out the worksheet.

# Networking Manual

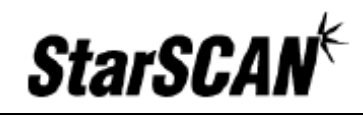

| StarSCAN Network Configuration Worksheet                                |              |  |  |
|-------------------------------------------------------------------------|--------------|--|--|
|                                                                         |              |  |  |
| IP Settings                                                             |              |  |  |
| DHCP Present                                                            | yes no       |  |  |
| If No DHCP                                                              |              |  |  |
| Static IP Address*                                                      |              |  |  |
| Subnet Mask                                                             |              |  |  |
| Gateway Address                                                         |              |  |  |
| Primary DNS                                                             |              |  |  |
| Secondary DNS                                                           |              |  |  |
| Proxy Settings (if your network requi                                   | res a proxy) |  |  |
| Proxy Server IP address                                                 |              |  |  |
| Proxy Server Port                                                       |              |  |  |
| Proxy Username                                                          |              |  |  |
| Proxy Password                                                          |              |  |  |
| DealerCONNECT Settings                                                  |              |  |  |
| DealerCONNECT™ UserID                                                   |              |  |  |
| Dealer Code                                                             |              |  |  |
| Password                                                                |              |  |  |
| * If DHCP is not present, you will need to contact your Network Systems |              |  |  |
| Coordinator to obtain a unique LP address for your StarSCAN             |              |  |  |

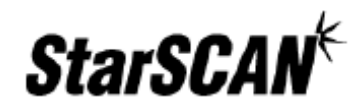

## Wired Network Configuration

Follow the steps below to configure your StarSCAN for a wired network:

1. From the StarSCAN *Home* screen, press the *Network* icon to view the *Wired Network Settings* pop-up window.

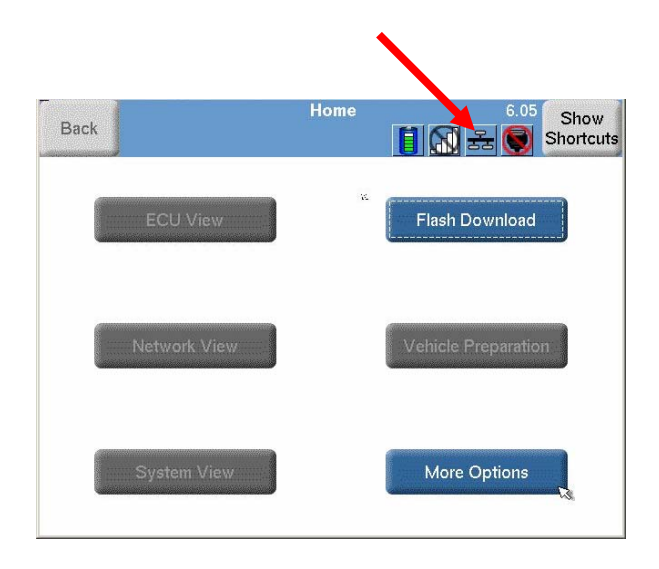

2. Transfer all the information from your *StarSCAN Network Configuration Worksheet* to the *Wired Network Settings* pop-up window below. To change an item, select the item and press the *Change* button.

**Note**: The *Enabled* item under *Built-in Ethernet Settings & Status* must be set to *Yes* to enable wired networking. Enabling wired networking will disable wireless networking.

|                                      |                                      | V | Vired | Network Settings         |       |         |  |  |
|--------------------------------------|--------------------------------------|---|-------|--------------------------|-------|---------|--|--|
| StarSCAN Network                     | Configuration Worksheet              |   |       | Name                     | Value | Change  |  |  |
| IP Settings                          |                                      |   |       | Duilt in Ethermot Cottin |       | Change  |  |  |
| DHCP Present                         | yes no                               |   |       |                          |       |         |  |  |
| If No DHCP                           |                                      |   |       |                          |       |         |  |  |
| Static IP Address*                   |                                      |   |       | Enabled                  | Yes   |         |  |  |
| Subnet Mask                          |                                      | 1 |       |                          |       | Test    |  |  |
| Gateway Address                      |                                      |   |       |                          |       |         |  |  |
| Primary DNS                          |                                      |   |       | Physical Connection      | Yes   |         |  |  |
| Secondary DNS                        |                                      |   |       |                          |       | Tech    |  |  |
| Proxy Settings (if your network red  | uires a proxy)                       |   |       | IP Settings              |       | Tipe    |  |  |
| Proxy Server IP address              | 6 N. 10 N. 10 N.                     |   |       | . Comingo                |       | rips    |  |  |
| Proxy Server Port                    |                                      |   |       |                          |       |         |  |  |
| Proxy Username                       |                                      |   |       | DHCP Enabled             | Yes   | Toggle  |  |  |
| Proxy Password                       |                                      |   |       |                          |       | Row     |  |  |
| DealerCONNECT Settings               |                                      |   |       | ID Address               |       | Height  |  |  |
| DealerCONNECT <sup>™</sup> UserID    |                                      |   |       | IF Address               |       | Theight |  |  |
| Dealer Code                          |                                      |   |       |                          |       |         |  |  |
| Password                             |                                      |   | _     | Subnet Mask              |       | Close   |  |  |
| * If DHCP is not present, you will i | need to contact your Network Systems |   | ▼     |                          |       | Close   |  |  |
| Coordinator to obtain a unique IP    | address for your StarSCAN.           |   |       |                          |       |         |  |  |

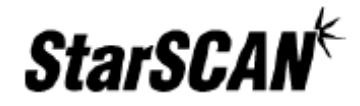

3. You can conveniently set your proxy user name in the *Wired Network Settings* pop-up window if a proxy is required by your network. You may save the proxy password for future sessions if desired by setting the *Remember Password* item to *Yes* and entering your password in the *Password* item.

| ired Network Sett | ings                                                                                                    |                                                                                                    |                                                                                                    |
|-------------------|----------------------------------------------------------------------------------------------------|----------------------------------------------------------------------------------------------------|----------------------------------------------------------------------------------------------------|
| Nam               | e                                                                                                    | Value                                                                                                    |                                                                                                    |
| Secondary D       | DNS                                                                                                    |                                                                                                    | Change                                                                                                    |
| Proxy Settin      | gs                                                                                                    |                                                                                                    |                                                                                                    |
| Use Proxy         | Yes                                                                                                    |                                                                                                    | Test                                                                                                    |
| Server            |                                                                                                    |                                                                                                    |                                                                                                    |
| Port              |                                                                                                    |                                                                                                    | Tech                                                                                                    |
| User Name         |                                                                                                    |                                                                                                    | Tips                                                                                                    |
| Remember p        | assword                                                                                                    |                                                                                                    | Toggle                                                                                                    |
| Password          |                                                                                                    |                                                                                                    | Row                                                                                                    |
| DealerCONN        | IECT Settings                                                                                                    |                                                                                                    | Height                                                                                                    |
| User Id           |                                                                                                    |                                                                                                    | Class                                                                                                    |
| Dealer Code       |                                                                                                    |                                                                                                    | Close                                                                                                    |
|                   | ired Network Sett<br>Nam<br>Secondary I<br>Proxy Settin<br>Use Proxy<br>Server<br>Port<br>User Name<br>Remember p<br>Password<br>DealerCONN<br>User Id<br>Dealer Code | ired Network Settings           Name           Name           Secondary DNS           Proxy Settings           Use Proxy         Yes           Server         Port           User Name         Remember password           Password         DealerCONNECT Settings           User Id         Dealer Code | ired Network Settings           Name         Value           Secondary DNS         Proxy Settings           Use Proxy         Yes           Server         Port           User Name         Remember password           Password         DealerCONNECT Settings           User Id         Dealer Code |

4. You can also set your DealerCONNECT *User ID*, *Dealer Code*, and *Password* from the *Wired Network Settings* pop-up window. To save the Password, set the *Remember Password* item to *Yes* and enter your password in the *Password* item.

| Wir | ed Network Settings |       |        |
|-----|---------------------|-------|--------|
|     | Name                | Value |        |
|     | Use Proxy           |       | Change |
|     | Server              |       |        |
|     | Port                |       | Test   |
|     | User Name           |       |        |
|     | Remember password   |       | Tech   |
|     | Password            |       | Tips   |
|     | DealerCONNECT Set   | tings | Todale |
|     | User Id             |       | Row    |
|     | Dealer Code         |       | Height |
|     | Remember password   | No    | Class  |
|     | Password            |       | Close  |

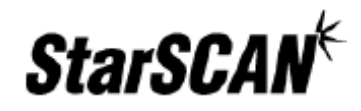

# **Testing Your Network Configuration**

This section will guide you through the steps required to test your StarSCAN wired network connection.

1. Press the *Network* icon to view the *Wired Network Settings* pop-up window.

**Note:** Make sure your StarSCAN is connected to the network using the Ethernet cable supplied with your StarSCAN. Connecting your StarSCAN to an Ethernet drop near your TechCONNECT PC will increase the likelihood that you are on the same network as the TechCONNECT PC.

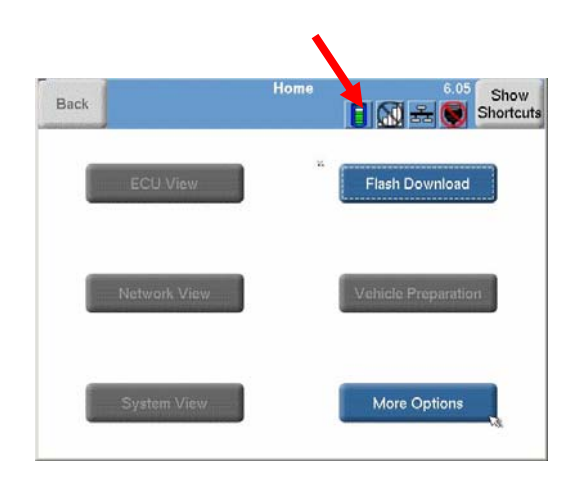

2. Press the *Test* button located on the right side of the window.

**Note:** If the *Test* button is grayed out, one or more of the network settings is incorrect. Review your settings and make sure your Ethernet cable is properly attached.

**Helpful Hint**: To obtain more information on a particular setting, select the item of interest and press 'Tech Tips'.

| Wired Network Settings |                          |             |              |  |  |
|------------------------|--------------------------|-------------|--------------|--|--|
|                        | Name Value               |             | 0.1          |  |  |
|                        | Built-in Ethernet Settin | gs & Status | Change       |  |  |
|                        | Enabled                  | Yes         | Test         |  |  |
|                        | Physical Connection      | Yes 🦯       | $\square$    |  |  |
|                        | IP Settings              |             | Tech<br>Tips |  |  |
|                        | DHCP Enabled             |             | Toggle       |  |  |
|                        | IP Address               |             | Height       |  |  |
| ▼                      | Subnet Mask              |             | Close        |  |  |

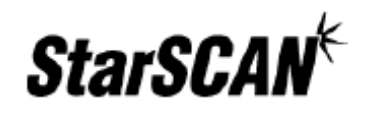

3. If you were able to press the *Test* button, a pop-up should appear at the start of the test. Press the *OK* button to continue.

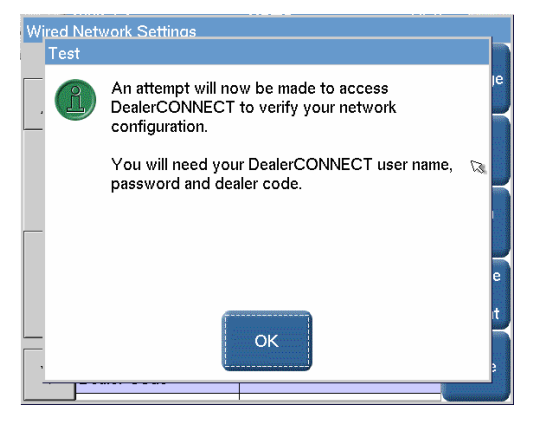

4. You will also see a pop-up requiring you to enter DealerCONNECT settings. Once properly entered, press *OK* to continue.

**Note**: You may also see a pop-up box requiring a proxy user name and password if your network requires a proxy.

| Wired Network Settings | 1 .        |        | 1                     |
|------------------------|------------|--------|-----------------------|
| DealerCONNECT Lo       | gin        |        | iange                 |
| User Id:<br>Password:  |            |        | <sup>-</sup> est      |
| Dealer Code:           | Bemember p | eeword | iech<br>Tips          |
| Show                   | OK         | Cancel | )ggle<br>łow<br>eight |
| V Dealer Code          |            |        | Close                 |

5. If a screen appears telling you that the configuration was successful, then the entire setup is now complete.

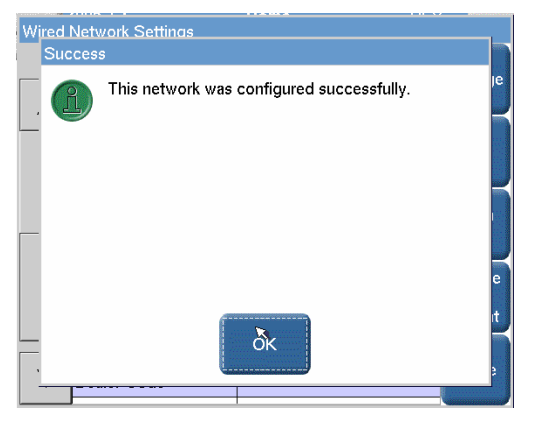

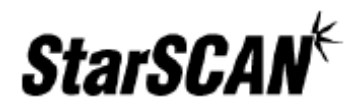

If you received an error, walk through the instructions in this guide again or refer to the *StarSCAN Network Troubleshooting Guide* located on the DealerCONNECT website (<u>https://dealerconnect.chrysler.com</u>) by navigating to *Service > Repair > StarSCAN and StarSCAN Tools*. This document can also be found in the *Download Center* on the DCCTools website (<u>http://www.dcctools.com</u>).

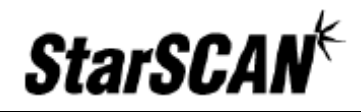

# **Appendix A: Supported Network Configurations**

The supported network connection methods are:

- Wired with Static IP Addressing
- Wired with DHCP

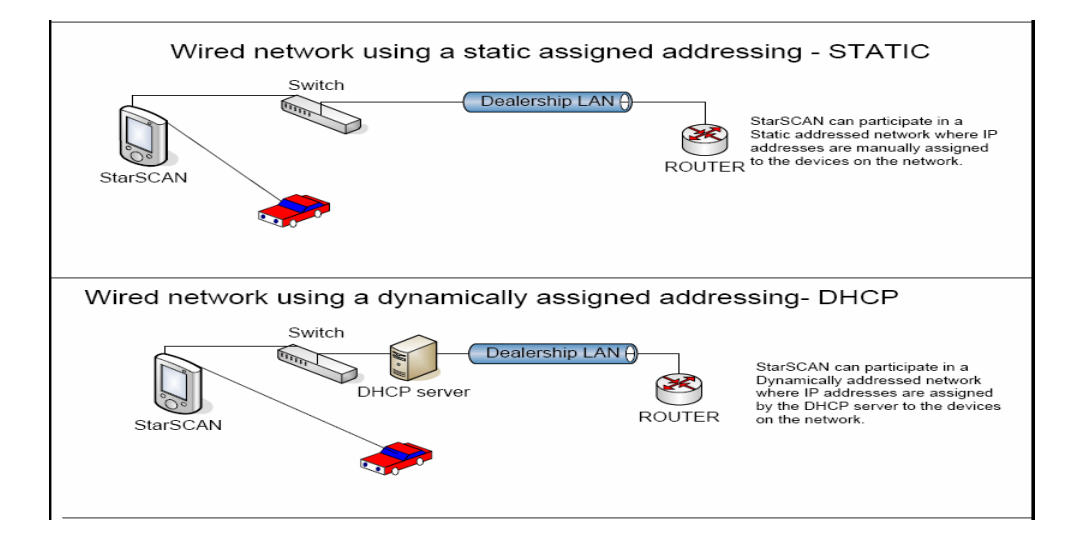

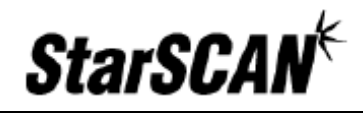

# Appendix B: Filling out the Network Information Worksheet

To setup your StarSCAN for networking, you will need detailed information about our dealership's computer network. The easiest way to get this information is to ask your dealership's *Network Systems Coordinator* to fill out the *Network Information Worksheet* found on page 4 of this guide.

If your dealership's Network Systems Coordinator filled out the Network Information Worksheet for you, you can skip the steps in this appendix. Otherwise, you will need to look at a TechCONNECT PC to determine the correct settings for your dealership's network. Depending on how your network is set up, you still might need to ask your *Network Systems Coordinator* for additional information.

- 1) Determine IP settings
  - a) On the TechCONNECT PC, click the *Start* menu and then choose *Run*. Type *cmd* into the field and press *OK*.

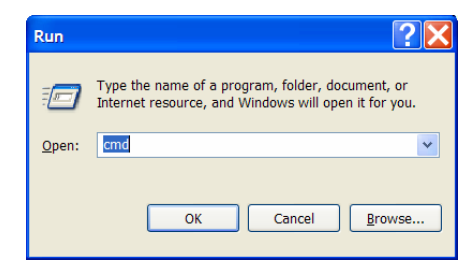

b) Type **ipconfig /all** into the window that appears and press Enter.

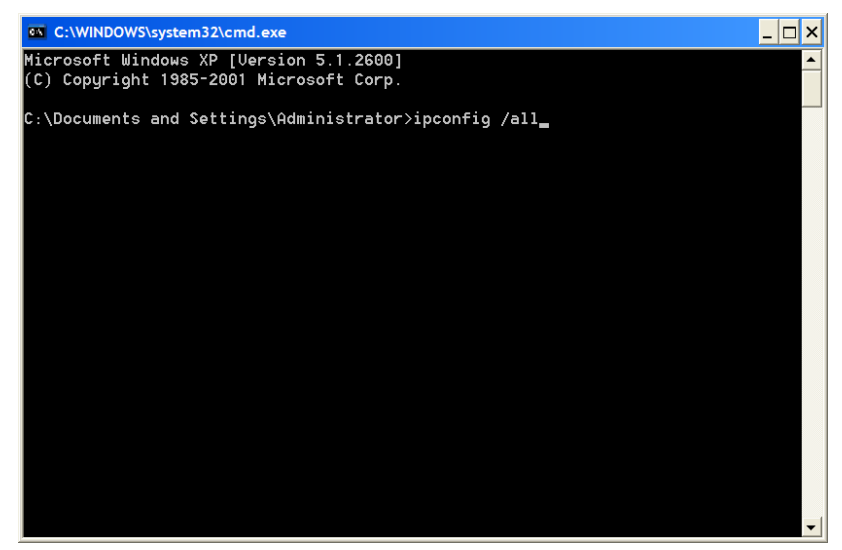

c) If it says Yes next to DHCP Enabled, then your network uses DHCP to assign IP addresses. Fill out the worksheet indicating your network uses DHCP and skip to step 2. Otherwise, your network uses manually assigned IP addresses. Copy the Subnet Mask, Default Gateway, and any DNS

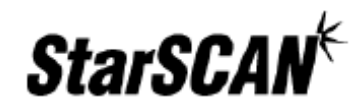

information to the worksheet, but not the IP address. Close the command window and call your *Network Systems Coordinator* for an available IP address and note it on your worksheet.

| ndows | IP Configuration                                                                                                    |   |
|-------|----------------------------------------------------------------------------------------------------|---|
|       | Host Name                                                                                                    |   |
|       | Primary Dns Suffix                                                                                                    |   |
|       | Node Type                                                                                                    |   |
|       | IP Routing Enabled No                                                                                                    |   |
|       | WINS Proxy Enabled No                                                                                                    |   |
| herne | t adapter Wireless Network Connection:                                                                                                    |   |
|       | Media State Media disconnected                                                                                                    |   |
|       | Description Intel(R) PRO/Wireless 2915ABG Network Connectio                                                                                                    | n |
|       | Physical Address                                                                                                    |   |
|       | Connection and Sie DNC College and Annual                                                                                                    |   |
|       | Description Broadcom NetXtreme 57xx Gioabit Controller                                                                                                    |   |
|       | Connection specific DNS Suffix . : Ctcdx.iocal<br>Description : Broadcom NetXtreme 57xx Gigabit Controller<br>Physical Address : 00-11-43-74-30-8D                                                                                                    |   |
|       | Connection specific DNS Suffix . : Etcack.local<br>Description : Broadcom NetXtreme 57xx Gigabit Controller<br>Physical Address : 909-11-43-74-38-BD<br>Dhcp Enabled : Yes                                                                                                    |   |
|       | Connection-specific DWS Suffix . : Eccack.iocal<br>Description : Broadcom NetXtreme 57xx Gigabit Controller<br>Physical Address : 00-11-43-74-30-BD<br>Dhcp Enabled : Yes<br>Autoconfiguration Enabled : Yes                                                                                                    |   |
|       | Connection Specific DNS Suffix . : Eccac.iocal<br>Description : Broadcom NetXtreme 57xx Gigabit Controller<br>Physical Address : 00-11-43-74-30-BD<br>Dhep Enabled : Yes<br>Autoconfiguration Enabled : Yes<br>IP Address : 192.168.254.119                                                                                                    |   |
|       | Connection-specific DWS Suffix . : Etcack.iocal<br>Description : Broadcom NetXtreme 57xx Gigabit Controller<br>Physical Address : 800-11-43-74-30-8D<br>Dhep Enabled : Yes<br>Autoconfiguration Enabled : Yes<br>IP Address : 192.168.254.119<br>Subnet Hask : 255.255.25.0                                                                                                    |   |
|       | Connection-specific DNS Suffix . : Etcack.iocal<br>Description : Broadcom NetXtreme 57xx Gigabit Controller<br>Physical Address : 00-11-43-74-30-BD<br>Dhcp Enabled : Yes<br>Autoconfiguration Enabled : Yes<br>IP Address : 192.168.254.119<br>Subnet Mask : : 192.168.254.119<br>Default Gateway : : 192.168.254.1                                                                                                    |   |
|       | Connection specific DNS Suffix . : Etcack.iocal<br>Description : Broadcom NetXtreme 57xx Gigabit Controller<br>Physical Address : 00-11-43-74-30-BD<br>Dhop Enabled : Yes<br>Autoconfiguration Enabled . : Yes<br>IP Address : 192.168.254.119<br>Subnet Mask : 255.255.255.255.255.0<br>Default Gateway : 192.168.254.1<br>DHCP Server : 192.168.254.21                                                                                                    |   |
|       | Connection specific DNS surfix         : tcccx.iccal           Description         : sroadcom NetXtreme 57xx Gigabit Controller           Physical Address         : 80-11-43-74-30-80           Dhep Enabled         : Yes           Autoconfiguration Enabled         : Yes           IP Address         : 255, 255, 255, 0           Default Gateway         : 192, 168, 254, 11           DHCP Server         : 192, 168, 254, 21           DHS Servers         : 192, 168, 254, 20                                                                                                    |   |
|       | Connection specific DNS Surfix . : Etcack.iocal<br>Description : Broadcom NetXtreme 57xx Gigabit Controller<br>Physical Address : : 90-11-43-74-30-BD<br>Dhcp Enabled : Yes<br>Autoconfiguration Enabled : Yes<br>IP Address : 192.168.254.119<br>Subnet Mask : 192.168.254.119<br>Default Gateway : 192.168.254.21<br>DHCP Servers : 192.168.254.20<br>Lease Obtained : Wednesday, January 04, 2006 9:12:05 AM                                                                                                    |   |
|       | Connection specific DNS Suffix       E todox.iocal         Description       Broadcom NetXtreme 57xx Gigabit Controller         Physical Address.       :00-11-43-74-30-BD         Dhcp Enabled.       : Yes         Autoconfiguration Enabled.       : Yes         IP Address.       : 192.168.254.119         Subnet Mask.       : 255.255.255.255.05         Default Gateway       : 192.168.254.1         DHCP Server       : 192.168.254.21         DNS Servers       : 192.168.254.20         Lease Obtained.       : Wednesday, January 04, 2006 9:12:05 AM         Lease Expires       : Thursday, January 05, 2006 9:12:05 AM |   |
|       | Connection specific DNS Suffix .: Etcack.iocal<br>Description                                                                                                    |   |

- 2) Determine Proxy Settings
  - a) Open an *Internet Explorer* window and from the *Tools* menu, select *Internet Options*, the *Connections* tab, and then the *LAN Settings* button.

| https://www.connect.chrysler.com/dealer/                                           | /DealerList?TYPE=33554433&REALMOID=06 ♥ 🔂 Go Links<br>🖗 🖓 Popups okay 🖤 Check • 🔍 Addurate 🗐 Addurate | General Security Privacy Content Connections Program                         | s Advance        |
|------------------------------------------------------------------------------------|----------------------------------------------------------------------------------------------------|------------------------------------------------------------------------------|------------------|
| aler connect                                                                       | Welcome to<br>DealerCONNECT                                                                           | To set up an Internet connection, click Setup.                               | Setup            |
|                                                                                    |                                                                                                    | Dial-up and Virtual Private Network settings                                 |                  |
| ease enter your USER ID and PASSWOF<br>OTE: If your USER ID allows for multiple of | RD and then submit,<br>dealership access, a DEALER CODE may be                                        |                                                                              | A <u>d</u> d     |
| itered.                                                                            |                                                                                                    |                                                                              | Remove           |
| Passwor                                                                            | rd :                                                                                                  | Choose Settings if you need to configure a proxy server<br>for a connection. | <u>S</u> ettings |
|                                                                                    |                                                                                                    | Never dial a connection                                                      |                  |
| Dealer Code(Optional                                                               | ):                                                                                                    | <ul> <li>Dial whenever a network connection is not present</li> </ul>        |                  |
|                                                                                    | Submit                                                                                                | Always dial my default connection                                            |                  |
|                                                                                    |                                                                                                    | Current default: None                                                        | Set Defaul       |
|                                                                                    |                                                                                                    | - Local Area Network (LAN) settings                                          |                  |
|                                                                                    |                                                                                                    | LAN Settings do not apply to dial-up connections. Choose                     | 1.451.0.4        |

b) If the Use a proxy server for your LAN is checked, transfer the Address and Port information to your worksheet. You will need to consult your Network Systems Coordinator if you do not know your proxy User Name and Password.

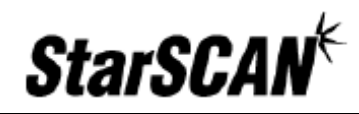

| L | Local Area Network (LAN) Settings                                                                                     |  |  |  |  |  |
|---|----------------------------------------------------------------------------------------------------|--|--|--|--|--|
|   | Automatic configuration<br>Automatic configuration may override manual settings. To ensure                            |  |  |  |  |  |
|   | the use of manual settings, disable automatic configuration.                                                          |  |  |  |  |  |
|   | Automatically detect settings                                                                                         |  |  |  |  |  |
|   | Use automatic configuration script                                                                                    |  |  |  |  |  |
|   | Address http://autoproxy.oddc.chrysler.com/                                                                           |  |  |  |  |  |
|   | Proxy server           Use a proxy server for your LAN (These settings will not apply to dial-up or VPN connections). |  |  |  |  |  |
|   | Address: css.appl.daimlei Port: 80 Advanced                                                                           |  |  |  |  |  |
|   | □ Bypass proxy server for local addresses                                                                             |  |  |  |  |  |
|   | OK Cancel                                                                                                    |  |  |  |  |  |